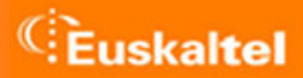

# CONFIGURACIÓN DE CORREO AUTENTICADO

Julio 2006

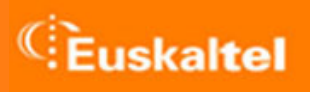

# INDICE

- 1. Microsoft Outlook Express
- 2. Microsoft Office Outlook

### 1. MICROSOFT OUTLOOK EXPRESS

Ir al menú de Herramientas, y seleccionar Cuentas

| 🔓 Bandeja de entrada - (                    | Jutlook Expre                 | \$\$                                |              |    |
|---------------------------------------------|-------------------------------|-------------------------------------|--------------|----|
| <u>A</u> rchivo <u>E</u> dición <u>V</u> er | <u>H</u> erramientas          | <u>M</u> ensaje Ay <u>u</u> da      |              |    |
|                                             | <u>E</u> nviar y rec          | ibir                                | •            |    |
| Correo nuevo Respond                        | Sincroni <u>z</u> ar          | todos                               |              | En |
| 🕏 Bandeja de ent                            | Libreta de c                  | lirecciones                         | Ctrl+Mayús+B |    |
| Carpetas                                    | Agregar ren                   | nitente a Li <u>b</u> reta de direc | ciones       | F  |
| 💱 Outlook Express                           | <u>R</u> eglas de r           | nensaje                             | +            |    |
| 🖻 🧐 Carpetas locales                        | MSN Mess                      | enger Service                       | •            |    |
| ⊕ Sandeja de entrad                         | <u>M</u> i estado de conexión |                                     |              | L  |
| Elementos enviado                           | <u>G</u> rupos de i           | noticias                            | Ctrl+W       |    |
| Blementos elimina                           | Cuentas                       |                                     |              |    |
| 🔊 🖗 Borrador                                | Contratar n                   | Jeva cuenta                         | •            |    |
|                                             | Opcjones                      | -                                   |              |    |
|                                             |                               |                                     |              |    |

Ir a la pestaña Correo y seleccionar la cuenta de correo configurada a modificar. A continuación dar al botón Propiedades

| Cuentas de Internet   |                    |                 | ? ×                                     |
|-----------------------|--------------------|-----------------|-----------------------------------------|
| Todo Correo Noticias  | Servicio de direct | orio ]          | Agregar                                 |
| Cuenta                | Tipo               | Conexión        | <u>Q</u> uitar                          |
| Sa pop3.euskalnet.net | Correo (predete    | Cualquiera disp | Propiedades                             |
|                       |                    |                 | Esta <u>b</u> lecer como predeterminada |
|                       |                    |                 | Importar                                |
|                       |                    |                 | <u>E</u> xportar                        |
| _                     |                    |                 |                                         |
|                       |                    |                 | Egtablecer orden                        |
|                       |                    |                 | Cerrar                                  |

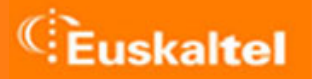

Chequear la opción Mi servidor requiere autenticación, y pulsar el botón

# Configuración

| 😪 Propiedades de pop3.euskalnet.net 🛛 🔹 😢                |  |  |  |  |
|----------------------------------------------------------|--|--|--|--|
| General Servidores Conexión Seguridad Opciones avanzadas |  |  |  |  |
| Información del servidor                                 |  |  |  |  |
| Mi ser <u>v</u> idor de correo entrante es POP3          |  |  |  |  |
| Correo entrante (POP3): pop3euskalnet.net                |  |  |  |  |
| Correo saliente (SMTP): smtp.euskalnet.net               |  |  |  |  |
| Servidor de correo entrante                              |  |  |  |  |
| Nombre de cuenta: hpoview                                |  |  |  |  |
| Co <u>n</u> traseña:                                     |  |  |  |  |
| ☑ <u>R</u> ecordar contraseña                            |  |  |  |  |
| Iniciar sesión usando autenticación de contraseña segura |  |  |  |  |
| Servidor de correo saliente                              |  |  |  |  |
| Mi servidor requiere autenticación Configuración         |  |  |  |  |
|                                                          |  |  |  |  |
|                                                          |  |  |  |  |
|                                                          |  |  |  |  |
| Aceptar Cancelar Apli <u>c</u> ar                        |  |  |  |  |

# Configuración

Chequear la opción Usar misma configuración que el servidor de correo entrante

| Servidor de correo saliente ? 🗙                                                                  |  |  |
|--------------------------------------------------------------------------------------------------|--|--|
| Información de inicio de sesión<br>© Usar misma configuración que el servidor de correo entrante |  |  |
| 🔿 Iniciar sesión usando                                                                          |  |  |
| Nombre de cuenta:                                                                                |  |  |
| Contraseña:                                                                                      |  |  |
| 🔽 <u>R</u> ecordar contraseña                                                                    |  |  |
| 🔲 Iniciar sesión usando autenticación de contraseña segura                                       |  |  |
| Aceptar Cancelar                                                                                 |  |  |

## 2. MICROSOFT OFFICE OUTLOOK

#### Ir al menú de Herramientas, y seleccionar Cuentas de correo electrónico

| 🕑 Bandeja de entrada - Microsoft Outlook                  |             |                                                |              |
|-----------------------------------------------------------|-------------|------------------------------------------------|--------------|
| <u>Archivo E</u> dición <u>V</u> er Ir                    | <u>H</u> er | ramientas Acci <u>o</u> nes <u>?</u>           | -            |
| 🛐 <u>N</u> uevo 👻 🎒 隆 🗙                                   |             | Enviar y recibir                               | ər   📑 Envia |
| 🧐 💮 Aṯrás 💿 🖬 📘                                           | Â           | <u>R</u> eglas y alertas                       | 📑 Seguri     |
| 00 Search                                                 | ٦           | V <u>a</u> ciar carpeta "Elementos eliminados" |              |
| Correo                                                    |             | Cuentas de correo electrónico                  |              |
| Carpetas favoritas                                        |             | Opciones                                       | le entred    |
| Bandeja de entrada<br>Correo sin leer<br>Para seguimiento |             | Organizado por Organizado por Organizado por   | r: Fecha     |

#### Seleccionar Ver o cambiar cuentas de correo electrónico existentes

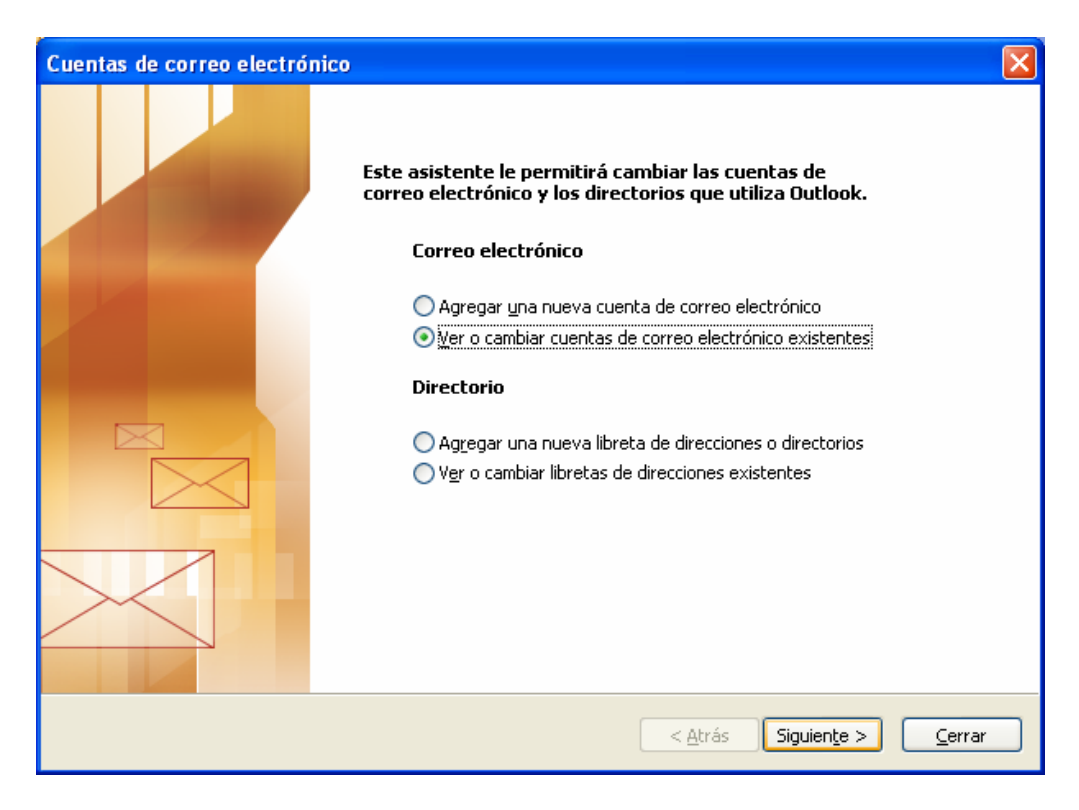

Seleccionar la cuenta de correo configurada a modificar. A continuación dar al botón Cambiar

| Cuentas de correo elect                            | rónico                                               |                   |                                         | ×      |
|----------------------------------------------------|------------------------------------------------------|-------------------|-----------------------------------------|--------|
| Cuentas de correo elec<br>Seleccione una cuenta    | : <b>trónico</b><br>9 y cambie su configuración o qu | uítela.           |                                         | ž      |
| Outlook procesa el correo e                        | lectrónico de estas cuentas en                       | el siguiente orde | n:                                      |        |
| Nombre                                             | Tipo                                                 |                   | <u>⊂</u> ambiar                         |        |
| pop3.euskalnet.net                                 | IMAP/SMTP (Predet                                    | erminado)         | Agregar                                 |        |
|                                                    |                                                      |                   | Quitar                                  | ]      |
|                                                    |                                                      |                   | Establecer como pre <u>d</u> eterminado |        |
|                                                    |                                                      |                   | Su <u>b</u> ir                          |        |
|                                                    |                                                      |                   | Baja <u>r</u>                           |        |
| Enviar nuevo correo electró<br>Carpetas personales | nico a la siguiente ubicación:                       | Nuevo archivo     | de datos de Outlook                     |        |
|                                                    |                                                      |                   | < <u>A</u> trás Finalizar Ca            | ncelar |

En la siguiente ventana pulsar el botón Más configuraciones...

| Cuentas de correo                                                                                                    | electrónico                           |                                              | $\overline{\mathbf{X}}$      |
|----------------------------------------------------------------------------------------------------|---------------------------------------|----------------------------------------------|------------------------------|
| Configuración de correo electrónico de Internet (IMAP)<br>Estos valores son necesarios para que la cuenta de correo electrónico funcione. |                                       |                                              |                              |
| Información sobre                                                                                                    | e el usuario                          | Información del servidor                     |                              |
| Su nom <u>b</u> re:                                                                                                    | hpoview                               | Ser <u>v</u> idor de correo entrante (IMAP): | pop3.euskalnet.net           |
| Dirección de correo<br>electrónico:                                                                                                    | hpoview@sdfsdfsdeuskaln               | Servid <u>o</u> r de correo saliente (SMTP): | smtp.euskalnet.net           |
| Información de ini                                                                                                    | icio de sesión                        |                                              |                              |
| No <u>m</u> bre de usuario:                                                                                                    | hpoview                               |                                              |                              |
| <u>⊂</u> ontraseña:                                                                                                    | *****                                 |                                              |                              |
| Ľ                                                                                                    | <u>R</u> ecordar contraseña           |                                              |                              |
| Iniciar s <u>e</u> sión utiliz<br>de contraseña de                                                                                        | ando Autenticación<br>seguridad (SPA) | (                                            | Más config <u>u</u> raciones |
|                                                                                                    |                                       |                                              |                              |
|                                                                                                    |                                       | < <u>A</u> trás                              | Siguiențe > Cancelar         |

Ir a la pestaña Servidor de salida y chequear la opción Mi servidor de salida (SMTP) requiere autenticación.

Chequear también la opción Utilizar la misma configuración que mi servidor de correo de entrada

| Configuración de correo                                                | electrónico de Internet 🛛 🔀                                        |  |  |
|------------------------------------------------------------------------|--------------------------------------------------------------------|--|--|
| General Servidor de salida                                             | Conexión Avanzadas                                                 |  |  |
| Mi servidor de salida (SM                                              | TP) requiere autenticación                                         |  |  |
| ⊙ Utilizar la misma configuración que mi servidor de correo de entrada |                                                                    |  |  |
| 🔘 Iniciar sesión utilizando                                            |                                                                    |  |  |
| Nombre de usuario:                                                     |                                                                    |  |  |
| <u>⊂</u> ontraseña:                                                    |                                                                    |  |  |
|                                                                        | ✓ <u>R</u> ecordar contraseña                                      |  |  |
| Iniciar s <u>e</u> sión utiliza                                        | Iniciar sesión utilizando Autenticación segura de contraseña (SPA) |  |  |
|                                                                        |                                                                    |  |  |
|                                                                        |                                                                    |  |  |
|                                                                        |                                                                    |  |  |
|                                                                        |                                                                    |  |  |
|                                                                        |                                                                    |  |  |
|                                                                        |                                                                    |  |  |
|                                                                        |                                                                    |  |  |
|                                                                        |                                                                    |  |  |
|                                                                        |                                                                    |  |  |
|                                                                        | Aceptar Cancelar                                                   |  |  |